# Инструкция по переводам в сервисе «Мобильный банк» АО АИКБ «Енисейский объединенный банк»

#### Если Вам необходимо отправить перевод в «Енисейский объединенный банк»

Перевод внутри банка (ПЕРЕВОДЫ → СЕБЕ / ДРУГОМУ → ВНУТРИ БАНКА) можно выполнить следующими способами:

- По номеру телефона
- По номеру счета
- По номеру карты
- По QR-коду

#### Если Вам необходимо отправить перевод в другой банк

Перевод в другой банк (ПЕРЕВОДЫ → СЕБЕ / ДРУГОМУ → В ДРУГОЙ БАНК) можно выполнить следующими способами:

- По номеру телефона (см. ПЕРЕВОД ЧЕРЕЗ СИСТЕМУ БЫСТРЫХ ПЛАТЕЖЕЙ)
- По номеру счета
- По QR-коду

## ПЕРЕВОД ЧЕРЕЗ СИСТЕМУ БЫСТРЫХ ПЛАТЕЖЕЙ В МОБИЛЬНОМ ПРИЛОЖЕНИИ

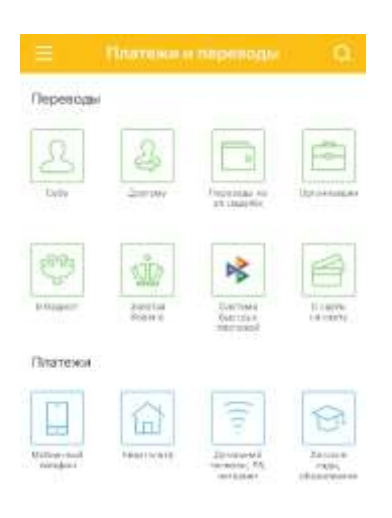

| Систама оыстрыя                                     |   |
|-----------------------------------------------------|---|
| 10224                                               |   |
| COLLCETИ<br>additivation transmis<br>Discryttwa 0-8 |   |
| Tanodoo Hunyvarana<br>+7 (999) 888-77-76            |   |
| Еник<br>Сбербанк                                    |   |
| Cymur<br>1                                          | P |
| астирние получетание<br>перевод                     |   |
| • Переводы                                          |   |
|                                                     |   |
|                                                     |   |
|                                                     |   |

Соцастии марилини поскланизари Дастини 5 Р Типефан палучатиче +7 (999) 888-77-76 ФИО палучатиче Елона Александровна Е Сосрбанк Сосрбанк Сосрбанк Сумма 1 Р Сомате 1 Р Сосрбанк Сосрбанк Сосрб

систена быстрых платежей

Перейдите в раздел «Платежи и переводы», затем выберите «Система быстрых платежей» чтобы мгновенно (круглосуточно, в том числе в выходные и праздничные дни) перевести деньги по номеру мобильного телефона себе или другим лицам, вне зависимости от того, в каком банке открыты счета отправителя или получателя.

Переводы через систему быстрых платежей также могут быть доступны в разделе «Другому» → «В другой банк» → «По номеру телефона». На форме перевода укажите:

- Счёт или карту списания.
- Номер телефона
  - получателя (телефон можно выбрать из телефонной книги, для этого нажмите символ в правой части поля «Телефон получателя»).
- Банк получателя. Если получатель установил «банк по умолчанию», то он будет автоматически выбран. Вы также можете выбрать любой другой банк, подключенный к Системе быстрых платежей.
- Получатель.
  Маскированное ФИО получателя определится автоматически после указания номера телефона и выбора банка получателя.
- Сумма перевода.
- Сообщение получателю (не обязательно).

Нажмите кнопку «Далее».

Если данные указаны верно и в выбранном вами банке есть клиент с таким номером телефона, мобильное приложение выдаст сообщение «Данные на форме были изменены. Проверьте правильность».

Если вы превысили общую сумму переводов 100 000 рублей в месяц, в поле «Сумма комиссии» будет указан размер комиссии за перевод. Переводы до 100 000 в месяц проводятся без взимания комиссии.

Нажмите кнопку «Перевести».

Подтвердите совершение перевода, введя одноразовый код подтверждения, поступивший на ваш телефон.

Внимание: никому не сообщайте и не показывайте код!

## НАСТРОЙКА СИСТЕМЫ БЫСТРЫХ ПЛАТЕЖЕЙ В МОБИЛЬНОМ ПРИЛОЖЕНИИ

Рекомендуем Вам установить Енисейский объединенный банк в качестве банка по умолчанию для получения переводов в настройках мобильного приложения в разделе «Система быстрых платежей».

| Настройки                          | < Система быстрых платежей                                                                                                    | < Система быстрых платежей                                                                            |  |
|------------------------------------|----------------------------------------------------------------------------------------------------|----------------------------------------------------------------------------------------------------|--|
| Система быстрых платежей           | Wanted Stress Hartbolics                                                                                                    | техерника брина : Настройка                                                                           |  |
| Уведомления<br>Сменить код доступа | С быстрыми платежами отправителю<br>достаточно ввести ваш номер телефона,<br>чтобы вы получили перевод.                                                                                                    | Переводы, отправленные вам через<br>Систему быстрых платежей, будут<br>зачисляться на выбранный счет. |  |
| Возможности приложения             | Мой номер телефона для<br>получения переводов                                                                                                    | COLICETN<br>6400                                                                                      |  |
| О приложении                       | +7 (983) 30                                                                                                    | ocero cintucre o P                                                                                    |  |
|                                    | Установка банка по умолчанию в<br>Системе быстрых платежей<br>«КРАСН,Ф-Л АО АИКБ<br>"ЕНИСЕЙСК.ОБЪЕД.БАНК"» будет<br>предложен Отправителю, как банк по<br>умолчанию, для переводов вам по номеру<br>телефона через Систему быстрых<br>платежей. |                                                                                                    |  |
|                                    | система быстрых платежей                                                                                                    | система быстрых платежей                                                                              |  |
|                                    | Истановить                                                                                                    | Сохранить                                                                                             |  |
| Для перехода в раздел              | На закладке «Установка банка»                                                                                                    | На закладке «Настройка»                                                                               |  |

для перехода в раздел настроек:

- Перейдите в раздел «Настройки» по нажатию значка
   в боковом меню.
- Выберите «Система быстрых платежей».

На закладке «Установка банка» нажмите кнопку «Установить» для выбора Енисейского объединенного банка в качестве банка по умолчанию для всех поступающих по системе СБП переводов. На закладке «Настройка» выберите Ваш счет или карту для зачисления всех поступающих по системе СБП переводов и нажмите кнопку «Сохранить».

### НАСТРОЙКА УВЕДОМЛЕНИЙ В МОБИЛЬНОМ ПРИЛОЖЕНИИ

Рекомендуем Вам настроить способ уведомлений в мобильном приложении.

| Настройки                |   | < Уведомления 🕜                                                                                               |
|--------------------------|---|----------------------------------------------------------------------------------------------------|
| Система быстрых платежей | - | Заратистрированные устройства и способы<br>уведомлений                                                        |
| Уведомления              |   | (a) [р.ш.ћ] іРhone (Дмитрий)<br>Падловична (Л. п. 2020)                                                       |
| Сменить код доступа      |   | () [stms] +7 (9XX) XXX-XX-30                                                                                  |
| Возможности приложения   |   | В целях безопасности при утере устройства<br>удалите его из списка с другого устройства или<br>интернет-банка |
| О приложении             |   |                                                                                                    |

Для перехода в раздел настроек:

- Перейдите в раздел «Настройки» по нажатию значка в боковом меню.
- Выберите «Уведомления».

Рекомендуем Вам выбрать вариант PUSH-уведомления.

Вам также доступна возможность переключения канала доставки уведомлений с PUSH-уведомлений на SMS-сообщения (требуется подключение банковской услуги «SMS-Информирование»).

Для переключения необходимо выбрать пункт «SMS» с зарегистрированным в банке вашим номером телефона